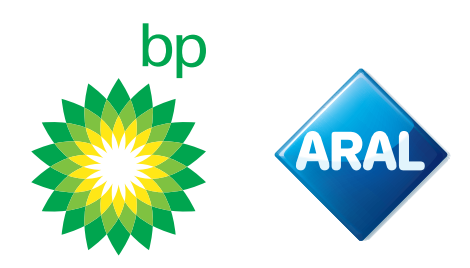

Instrukcje bp / Aral 2024

## **Jak zmienić** metodę płatności

w portalu Toll Collect na kartę bp/Aral?

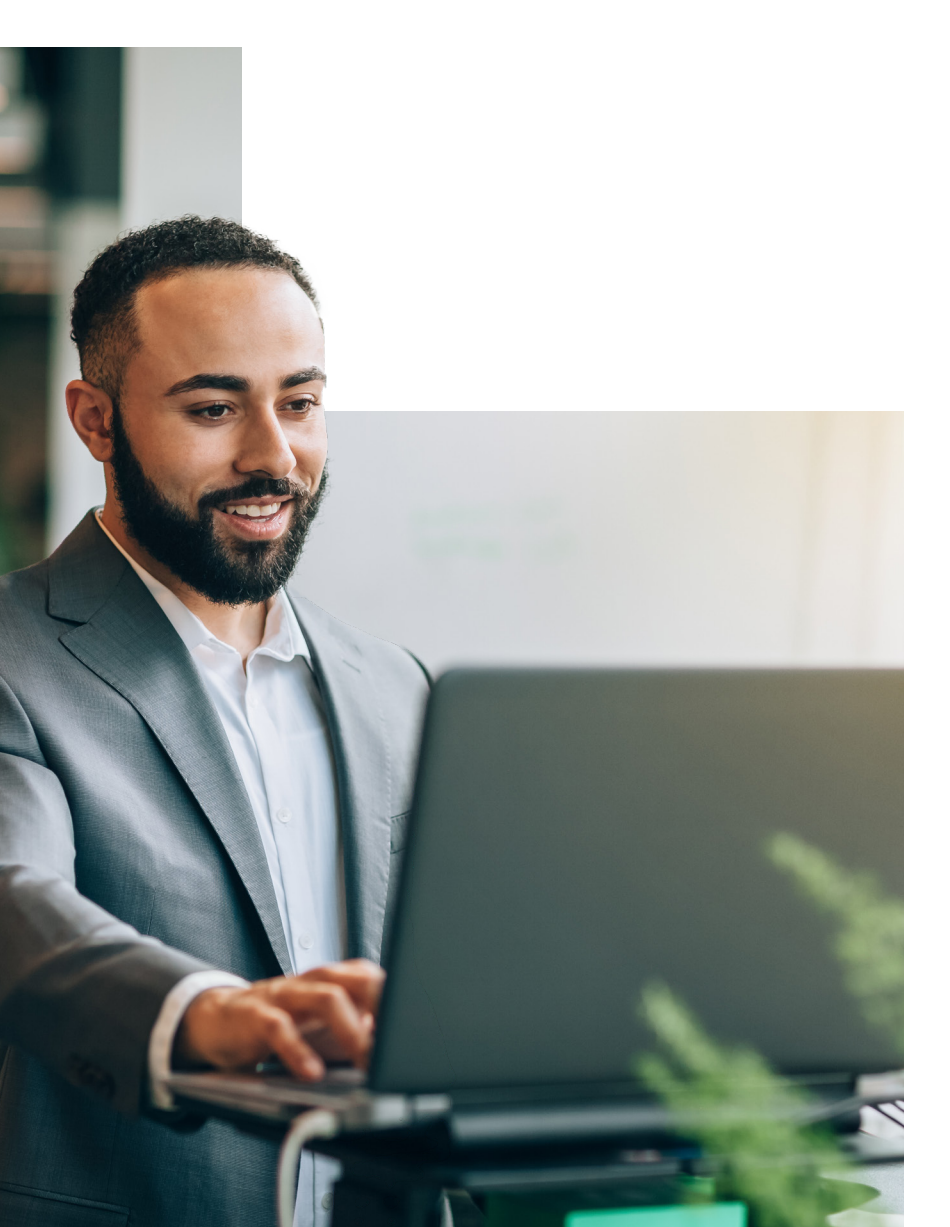

**bp Fleet Solutions** 

## Portal Toll Collect

Przejdź do linku - otworzy się następujący ekran, na którym można wybrać "logowanie"

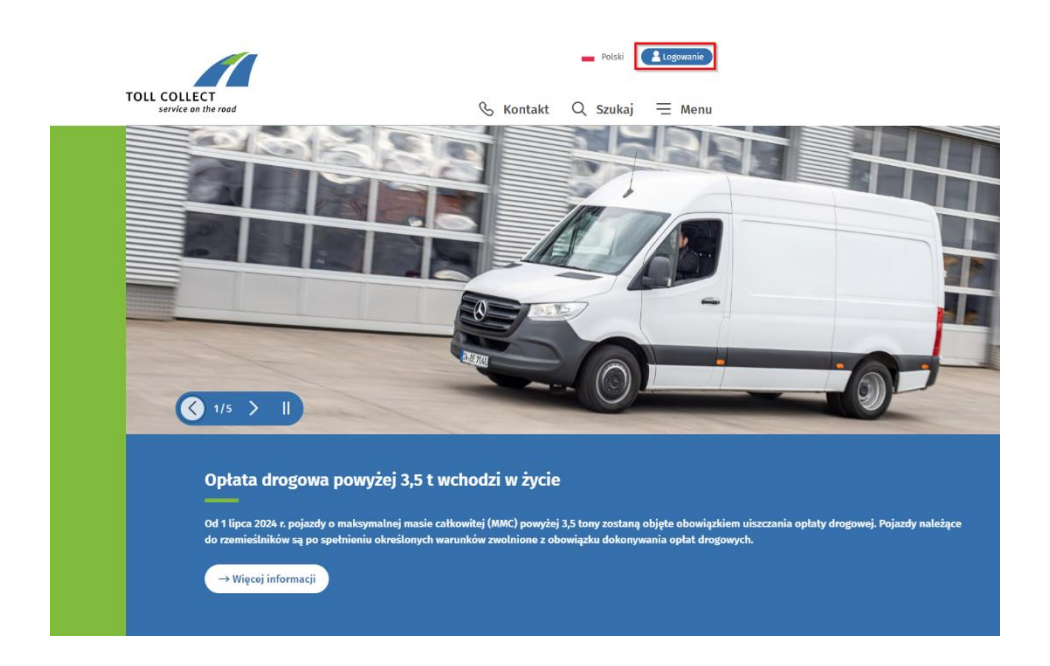

1. Po wybraniu opcji logowania otworzy się następujący ekran

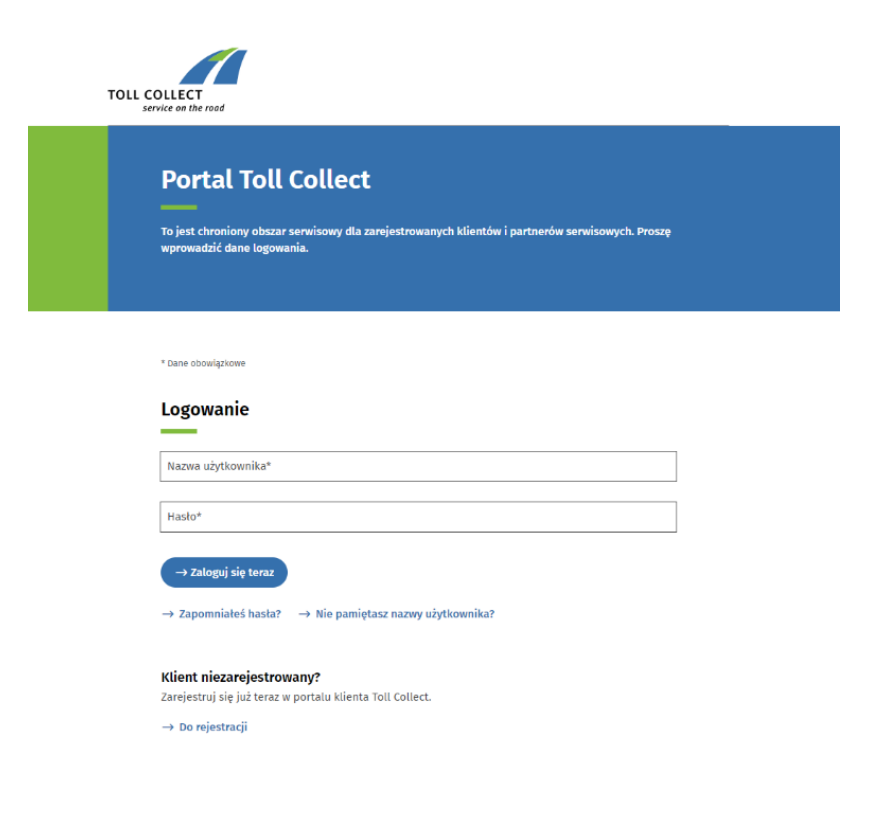

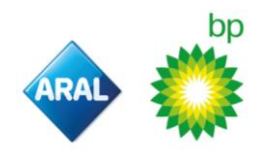

a) Jeśli już się zarejestrowałeś, wprowadź swoje dane uwierzytelniające oraz wybierz "zaloguj się teraz"

| Logowanie                                                                  |
|----------------------------------------------------------------------------|
|                                                                            |
| Nazwa użytkownika*                                                         |
|                                                                            |
| Hasto*                                                                     |
| → Zaloguj się teraz                                                        |
| ightarrow Zapomniałeś hasła? $ ightarrow$ Nie pamiętasz nazwy użytkownika? |

b) Jeśli się nie zarejestrowałeś, postępuj zgodnie z instrukcjami, aby się zarejestrować. A następnie wybierz "zaloguj się teraz ", jak pokazano powyżej

| Klient niezarejestrowany?                                 |  |
|-----------------------------------------------------------|--|
| Zarejestruj się już teraz w portalu klienta Toll Collect. |  |
| → Do rejestracji                                          |  |

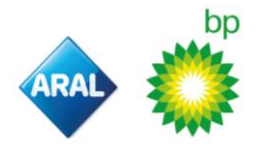

2. Po zalogowaniu otworzy się strona główna portalu klienta. Przewiń w dół, aż zobaczysz "rozliczenia" oraz "zmiana sposobu płatności" a następnie wybierz "więcej na ten temat", jak pokazano poniżej

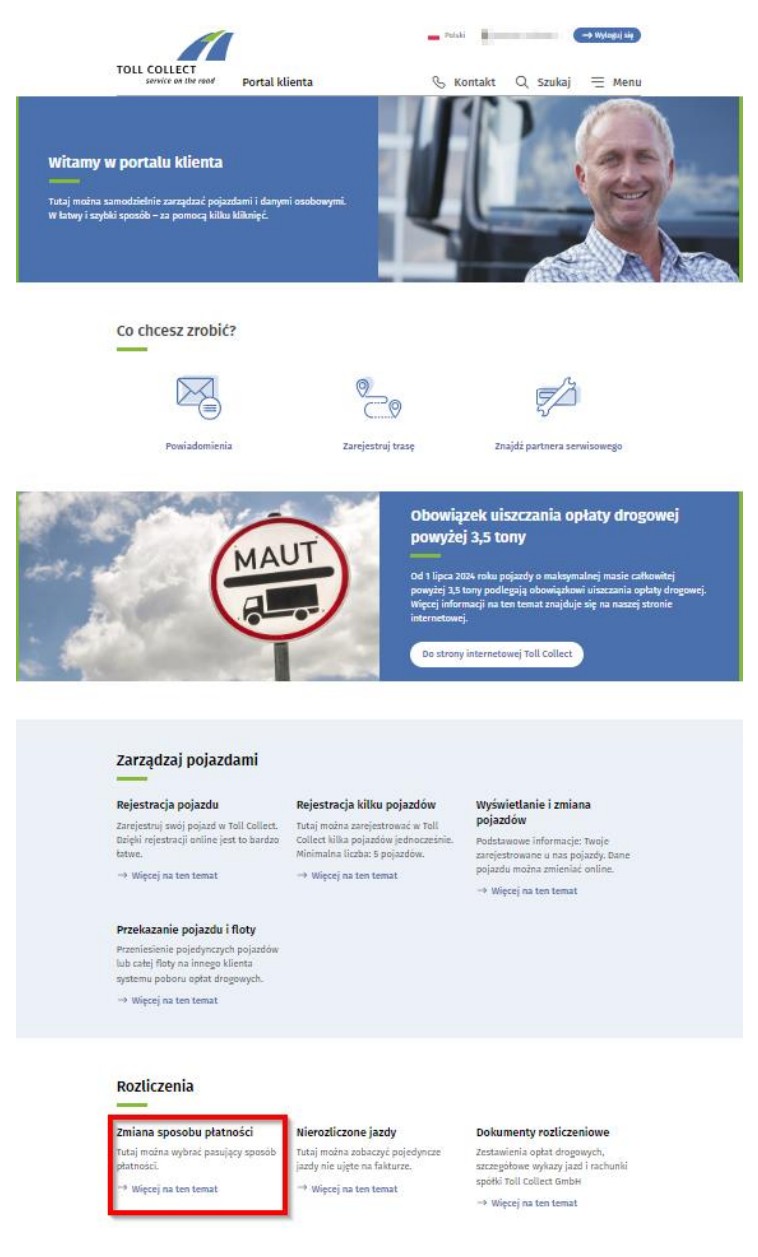

3. Wyświetlony zostanie następujący ekran, na którym można kliknąć "sposób płatności" oraz "edytuj"

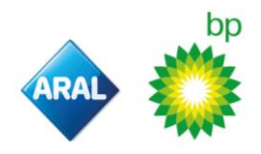

|                                     |                                                               |                  | Polski 💄 139     | 7748-trafineop | → Wyloguj się |
|-------------------------------------|---------------------------------------------------------------|------------------|------------------|----------------|---------------|
| TOLL COLLECT<br>service on the road | Portal klienta                                                |                  | 🕓 Kontakt        | Q Szukaj       | ≡ Menu        |
| Dane un                             | nowy                                                          |                  |                  |                |               |
| <b>Twoje</b><br>Tutaj mobila a      | <mark>dane umowy</mark><br>ayskać wgląd do sweich danych umov | ŋ.               |                  |                |               |
| Dane firr                           | Dane kontaktowe                                               | Osoba kontaktowa | Sposób płatności |                |               |
| Dane firm                           | nowe                                                          |                  |                  |                |               |
| Nazwa fin                           | ny Trafineo Gmbi                                              | 1 & Co. NG       |                  |                |               |
| Sigd prove                          | edzący rejestr -                                              |                  |                  |                |               |
| handlowy                            | rejesuze -                                                    |                  |                  |                |               |
| Kraj                                | Deutschland                                                   |                  |                  |                |               |
| Numer ide                           | mtyfikacyjny VAT Dic266451114                                 |                  |                  |                |               |
| Numer id<br>podatkow                | entyfikacji -<br>ej                                           |                  |                  | Edytuj         |               |

4. Kliknij "zmień sposób płatności", jak pokazano na ilustracji

## Twoje dane umowy

 Tutaj można uzyskać wgląd do swoich danych umowy.

 Dane firmowe
 Dane kontaktowe
 Osoba kontaktowa
 Sposób płatności

 Image: Strategy strategy strategy

Do przelewu należy użyć poniższego numeru konta:

Konto firmy Toll Collect GmbH Bank: Helaba IBAN: DE88 3005 0000 0001 6401 19 BIC/SWIFT: WELADEDD Tytułem: Numer użytkownika "XXXXXXX"

Tytuł przelewu: Numer użytkownika "XXXXXXX"

Zmień sposób płatności

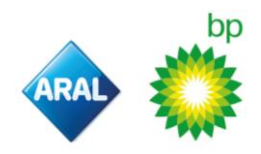

5. Po wybraniu otworzy się następujący ekran:

| Edycja sposobu płatno               | ości                       |              |
|-------------------------------------|----------------------------|--------------|
| 1<br>Sposób płatności               | 2<br>Sprawdź dane          | 3<br>Zakończ |
| Obciążanie konta przedpłat          |                            |              |
| Obciążenie rachunku bankowe         | go przez Toll Collect Nowe |              |
| Karta kredytowa                     |                            |              |
| Karta paliwowa     Pole obowiazkowe |                            |              |
| Anuluj                              |                            | Sprawdź dane |

6. Wybierz "karta paliwowa" . Wyświetli się następujący ekran:

| 🛛 Karta paliwowa                                                             |                                                              |                            |                                            |
|------------------------------------------------------------------------------|--------------------------------------------------------------|----------------------------|--------------------------------------------|
| N przypadku rozliczenia przy użyciu ł<br>Następnie opłaty drogowe będą rozli | karty paliwowej należy najpier<br>czane na podstawie umowy o | w zawrzeć ı<br>kartę paliw | umowę z emitentem karty paliwowej.<br>ową. |
| Emitent *                                                                    | - Proszę wybrać -                                            | ~                          | 0                                          |
| abauiatkowa                                                                  |                                                              |                            |                                            |

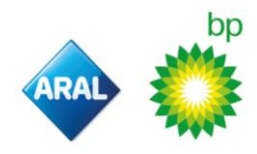

7. Wyszukaj "Aral/bp" w menu rozwijanym

| <ul> <li>Obciążanie konta przedpłat</li> </ul>                                    | - Proszę wybrać -<br>Aral/BP | ⊐î                                              |
|-----------------------------------------------------------------------------------|------------------------------|-------------------------------------------------|
| Obciążenie rachunku bankowe                                                       |                              |                                                 |
| Karta kredytowa                                                                   |                              |                                                 |
| O Karta paliwowa                                                                  |                              |                                                 |
| W przypadku rozliczenia przy użyciu kar<br>Następnie opłaty drogowe będą rozlicza |                              | : umowę z emitentem karty paliwowej.<br>• wową. |
| Emitent *                                                                         | - Proszę wybrać -            | Type 1                                          |

8. Po wybraniu kliknij "sprawdź dane", jak pokazano poniżej

| W przypadku rozliczenia | przy użyciu | karty paliwowej należy najpierw zawrzeć umowę z emitentem karty paliwowej. |
|-------------------------|-------------|----------------------------------------------------------------------------|
| Następnie opłaty drogov | we będą roz | liczane na podstawie umowy o kartę paliwową.                               |
| Em                      | itent *     | Aral/BP                                                                    |
| ala abawiazkawa         |             |                                                                            |

- 9. Wykonaj kolejne kroki:
- a. Wprowadź swój "numer karty bp do płatności Toll Collect", "datę ważności karty" i "kod uwierzytelniania internetowego (kod WAC)"
- b. Przeczytaj i potwierdź, jeśli chcesz kontynuować
- c. Kliknij "zatwierdź"

Aby dokonać płatności, należy wygenerować internetowy kod uwierzytelniający (WAC) za pośrednictwem portalu bp PLUS On-line-Services (OLS).

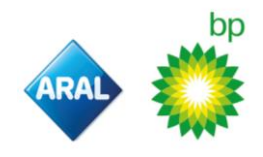

| LL CO                      | LLECT                                                                                                    |                                                                                                    |                                                                                                    |
|----------------------------|----------------------------------------------------------------------------------------------------|----------------------------------------------------------------------------------------------------|----------------------------------------------------------------------------------------------------|
| Card                       | payment                                                                                                    |                                                                                                    |                                                                                                    |
| Card n                     | umber                                                                                                    |                                                                                                    | er                                                                                                    |
| Expire                     | s Month / Year                                                                                                    | -                                                                                                    | -                                                                                                    |
| Neb A                      | uthentication Code (WAC)                                                                                                    |                                                                                                    |                                                                                                    |
| Dzięka<br>Oto kil<br>metod | ujemy za wybranie bp/Aral jako m<br>ka prostych wskazówek, jak ukońc<br>ly platności:                                                                                                    | netody płatności w system<br>czyć proces rejestracji przy                                                                                                    | <b>mie Toll Collect.</b><br>r użyciu karty bp/Aral jako                                                                                                    |
| 1.                         | Czy jesteś już klientem bp/Arał<br>Jeśli tak, przejdź do 2. pytania.<br>Jeśli nie, a chciałbyś zostać klien<br>zarejestrować: <u>Niemcy, Polska,</u><br><u>Austria</u> .                                                                                                    | ?<br>tem bp/Aral, kliknij link odj<br>Holandia, Wielka Brytani                                                                                                    | powiedniego kraju, aby się<br>ia, Hiszpania, Portuzalia,                                                                                                    |
| 2.                         | Czy chcesz zarejestrować swoj<br>Toll Collect?<br>Dzięki temu możesz korzystać z b<br>platności Toll Collect dla całej sw<br>Karta bp/Arał do płatności Toll Co<br>wyłącznie do rejestracji i korzystać<br>do płatności za paliwo ani inne ur<br>Zalecamy zarejestrowanie ki<br>wygaśnięcia zarejestrowanie kart<br>drogowych przez całą flotę.<br>Wszystkie transakcje w systemie<br>floty.<br>Zamówienie wirtualnej karty bp/A<br>nortalu klienta bp/Arał jest bard<br>Tutaj znajdziesz szczegółowe ins<br>przeznaczonej do płatności w syst<br>Jeśli posiadasz już kartę bp/Arał o<br>za pomocą karty pałwowej bp/Arał | a karte bp/Aral jako meto<br>rezpiecznej karty bp/Aral, s<br>rojej floty.<br>Illect jest kartą wirtualną,<br>inia z systemu Toll Collect<br>stugi.<br>systemie Toll Collect za po<br>rrty paliwowej bp/Aral, aby<br>ty paliwowej nie miało to w<br>Toll Collect są rozliczane i<br>Aral do systemu Toll Collec<br>Izo proste i zajmuje tylko o<br>trukcje dotyczące zamawi<br>stemie Toll Collect.<br>dla Toll Collect lub chcesz<br>rał, przejdź do 3. pytania. | odę płatności w systemie<br>przeznaczonej wyłącznie do<br>która może być używana<br>. Nie można używać tej karty<br>mocą naszej wirtualnej karty<br>w razie utraty, kradzieży lub<br>rybywu na dokonywanie opłat<br>na karcie bp/Aral dla całej<br>st za pośrednictwem naszego<br>k. 1 godziny!<br>ania karty bp/Aral,<br>dokonać wykupu danej trasy |
| 3.                         | Co oznacza "WAC" i jak go uzyt<br>Firma bp/Aral z dumą oferuje świ<br>Collect za pomocą kodu uwierzyt<br>zapobiega nieuczciwemu lub niei<br>Aby dokończyć rejestrację karty b<br>poszczególne odcinki trasy na po<br>Tutaj znajdziesz azczegółowe ins<br>klienta bo/Aral.                                                                                                    | ikać?<br>atowej klasy zabezpieczer<br>telniającego WAC (Web Au<br>autoryzowanemu użyciu ka<br>xp/Aral jako metody platno<br>vtalu Toll Collect, należy w<br>trukcje dotyczące tworzen                                                                                                    | nia płatności w systemie Toll<br>nhentication Code), który<br>arty.<br>wści lub wykupić<br>wejść na stronę WAC.<br>na WAC na naszym portału                                                                                                    |

Cancel

Confirm

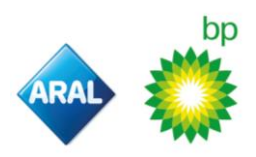

- 10. Otworzy się następujący ekran, na którym można wydrukować pokwitowanie.
- 11. Rejestracja została zakończona! Otrzymasz wiadomość e-mail z potwierdzeniem, że metoda płatności została zmieniona na wybraną opcję.

| rocess payment met                                    | hod                                         |                                  |
|-------------------------------------------------------|---------------------------------------------|----------------------------------|
| Payment method                                        | Check data                                  | 3<br>Close                       |
| Your changes have been saved.                         |                                             |                                  |
| Confirmation will be sent to the e-mail receipt here. | address entered in the customer portal. You | u can download and print out the |
|                                                       |                                             |                                  |

Na naszej stronie internetowej można znaleźć więcej informacji na temat naszej oferty oraz szczegółowe instrukcje obejmujące wszystkie tematy związane z rejestracją i płatnością Toll Collect:

- Niemcy
- Polska
- Holandia
- Austria
- UK
- Hiszpania
- Portugalia
- Wszystkie inne kraje

www.aral.de/tollcollect

- www.bp.pl/tollcollect
- www.bp.nl/tollcollect
  - www.bp.at/tollcollect
    - www.bp.com/uk/tollcollect
    - www.bp.com.es/tollcollect
  - www.bp.pt/tollcollect
    - www.bp.com/eu/tollcollect

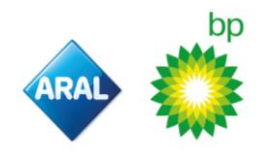